# **Technical Documentation**

Federated login

**Opus Neo** 

#### RESUME

This document is to describe and document the changes and products that is implemented in a clients server environment in regards to Federated login using IBM Connections Cloud and OKTA.

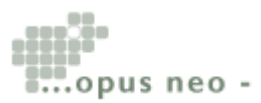

Opus Neo Aps Dr. Neergaards Vej 5B 2970 Hoersholm +45 70 27 10 66 info@opusneo.dk

www.opusneo.com facebook.com/neodashboard 2

### **Table Of Content**

| INT | roi | DUCTION                                              | 4  |
|-----|-----|------------------------------------------------------|----|
| 1.  | ОК  | ζта                                                  | 4  |
|     | 1.1 | CREATE OKTA APP "IBM SMARTCLOUD FOR SOCIAL BUSINESS" | 4  |
| -   | 1.2 | GENERAL SETTINGS                                     |    |
|     | 1.3 | SIGN ON METHODS                                      | 5  |
|     | 1.4 | ASSIGN IBM SMARTCLOUD FOR SOCIAL BUSINESS TO PEOPLE  | 6  |
|     | 1.5 | RETRIEVE THE METADATA.XML FILE                       | 7  |
| 2.  | CO  | NTACT IBM CLOUD SUPPORT                              | 8  |
| 3.  | SET | TUP USER FOR FEDERATED LOGIN                         | 9  |
| 2   | 3.1 | Setup User Okta Acoount                              | 9  |
| 3   | 3.2 | ASSIGN THE OKTA APP TO THE TEST USER                 | 9  |
|     | 3.3 | UPDATE LOGIN METHOD FOR IBM CONNECTIONS CLOUD USER   |    |
| 4.  | TE  | ST FEDERATED LOGIN                                   | 11 |
| 5.  | SET | TUP FEDERATED LOGIN FOR PRODUCTION DATA CENTER       | 11 |
| 6.  | ТН  | IINGS TO CONSIDER:                                   | 11 |

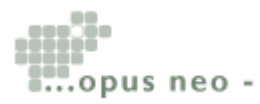

### Introduction

This document is to describe and document the changes and products that has been implemented by Opus Neo in the client server environment in regards to Federated Login using IBM Connections Cloud and OKTA.

## **1. OKTA**

#### 1.1 Create OKTA APP "IBM SmartCloud for Social Business"

This App has already been prepared for the IBM datacenters including the test instance "CA1 Test". IBM requires new SAML assertions be tested with the CA1 before creating the production integration.

This means two Apps needs to be created. After the testing for CA1 has been completed, you can create the future production App.

Locate the "IBM" app by typing in the "quick find" field. Choose "IBM SmartCloud for Social Business" and click the "Add" button:

|           |                          |                                   |              |                           |             |       | J. Zeuthen · OpusNeo | Help & Training | Sign out    |
|-----------|--------------------------|-----------------------------------|--------------|---------------------------|-------------|-------|----------------------|-----------------|-------------|
| okta      |                          |                                   | Applications |                           |             |       |                      | My Applicati    | ons 🕣       |
| 🕂 Add A   | pplication               |                                   |              |                           |             |       |                      | ← Back to A     | pplications |
| Q, ibm sm | artCloud for Social      | Business                          |              |                           | AII A B C D | EFGHI | JKLMNOPQ             | RSTUVW          | хүz         |
| IBMSmark  | Noud IBM Sma<br>Okta Ver | rtCloud for Socia<br>ified v SAML | al Business  |                           | Add         |       |                      | 4               | Add         |
|           | Create New App           |                                   |              |                           |             |       |                      |                 |             |
| App       | os you created (1) -     | <b>→</b>                          | &frankly     | &frankly<br>Okta Verified | ✓ SAML      |       |                      | -               | Add         |

#### **1.2 General settings**

In the field "Distribution Centre Environment" select the "CA1 Test" system. You can update the application label if needed. Click "Next button.

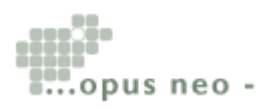

Opus Neo Aps Dr. Neergaards Vej 5B 2970 Hoersholm +45 70 27 10 66 www.opusne info@opusneo.dk facebook.com

www.opusneo.com facebook.com/neodashboard

| Add IBM SmartCloud for Social Business              |                                                             |                                                                        |                                       |    | IBMSmortCloud                                                                                  |
|-----------------------------------------------------|-------------------------------------------------------------|------------------------------------------------------------------------|---------------------------------------|----|------------------------------------------------------------------------------------------------|
| General Settings                                    | 2 Sign-On Options                                           | Assign to People                                                       |                                       |    |                                                                                                |
| General Settings - R                                | equired                                                     |                                                                        |                                       |    |                                                                                                |
| Application label                                   | IBM Sm<br>This labe                                         | artCloud for Social Business<br>I displays under the app on yo         | ur home page                          |    | General settings<br>All fields are required to add this application<br>unless marked optional. |
| Distribution Centre Envir<br>Application Visibility | CA 1 Te<br>America<br>Europe<br>Asia Par<br>CA 1 Te<br>Do m | st C<br>DC<br>bC<br>tifte DC<br>to<br>dt display application icon to u | Environment of your IBM Sme           | rt |                                                                                                |
| Browser plugin auto-sub                             | Don                                                         | ot display application icon in the natically log in when user land     | ne Okta Mobile App<br>s on login page |    |                                                                                                |
| Cancel                                              |                                                             |                                                                        | Next                                  |    |                                                                                                |

#### **1.3 Sign on methods**

The sign-on method determines how a user signs into and manages their credentials for an application. Some sign-on methods require additional configuration in the 3rd party application.

These settings is needed:

- Choose the "SAML 2.0" method.
- Enter the "Default Relay State Url. This is the Url that is redirected to after the SAML assertion. For the CA1 it is: https://apps.collabservnext.com. In a production setup, it would be the appropriate Url for datacenter (na, ce and others)

NOTE! If you are using another solution in concert with IBM Connections Cloud, you could enter that application launch url here. This field can be updated after the App has been created.

• Select "Email" as the Application username format

Return to this page to download the metadata.xml after the App has been saved.

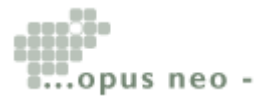

|                             | All IDP-initiated requests will include this RelayState                     |
|-----------------------------|-----------------------------------------------------------------------------|
| E SAML 2.0 is not configur  | red until you complete the setup instructions.                              |
| Identity Provider metada    | ta is available if this application supports dynamic configuration.         |
|                             | Download metadata.xml                                                       |
| CREDENTIALS DETAILS         |                                                                             |
| Application username format | Email                                                                       |
| Password reveal             | Allow users to securely see their password (Recommended)                    |
|                             | Password reveal is disabled, since this app is using SAML with no password. |

#### Click "Next button.

#### 1.4 Assign IBM SmartCloud for Social Business to People

#### This step is optional.

| Previous Cancel    |          | Next |
|--------------------|----------|------|
| People 0           |          |      |
| Q Search by person | ▼        |      |
|                    |          |      |
| Person & Username  | ▲ Status |      |

Assign IBM SmartCloud for Social Business to People  $\cdot$  Optional

#### Application Username

Choose a format to use as the default username value when assigning the application to users.

If you select None you will be prompted to enter the username manually when assigning an application with password or profile push provisioning features.

#### Assigning this application

If this app is configured with SAML/Federated sign-on option or has provisioning enabled, you will be asked to enter additional information for each user assigned.

# Need to assign this app to more than 500 people?

There is no limit to the total number of people who can be assigned an app, but you are limited to 500 assignments per transaction. We recommend using Groups for managing assignments for large sets of people.

#### Click the "Next" button.

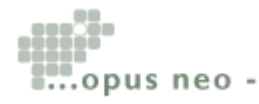

Opus Neo Aps Dr. Neergaards Vej 5B 2970 Hoersholm +45 70 27 10 66 info@opusneo.dk

www.opusneo.com facebook.com/neodashboard

#### Setup is complete.

Assign IBM SmartCloud for Social Business to People · Optional

| Setup is complete. No | o users will be assigned this application now. |      |
|-----------------------|------------------------------------------------|------|
| Previous              | el                                             | Done |

#### Click the "Done" button. Your App has been created.

| IBMSmortCloud     | CA1 IBM S | SmartCl | oud for Social Business<br>View Logs |          | ← Back to Applications |
|-------------------|-----------|---------|--------------------------------------|----------|------------------------|
| General Sign On   | Import    | People  | Groups                               |          |                        |
| Assign to People  |           |         |                                      | Q Search |                        |
| Person & Username |           |         |                                      | Status   |                        |

#### 1.5 Retrieve the metadata.xml file

Click the "Sign On" link to open that page.

| • SAML 2.0                                                                                            | Choose a format to use as the default<br>username value when assigning the<br>application to users.                         |
|----------------------------------------------------------------------------------------------------|----------------------------------------------------------------------------------------------------|
| Default Relay State https://apps.collabservnext.com                                                   | If you select None you will be prompted to<br>enter the username manually when<br>assigning an application with password or |
| SAML 2.0 is not configured until you complete the setup instructions.         View Setup Instructions | profile push provisioning features.                                                                                         |
| Identity Provider metadata available if this application supports dynamic configuration.              |                                                                                                    |

The text "Identity Provider metadata" is the link for the Metadata.xml file. Save the file to your disc.

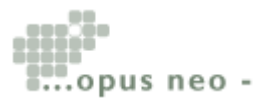

Opus Neo Aps Dr. Neergaards Vej 5B 2970 Hoersholm

+45 70 27 10 66

www.opusneo.com info@opusneo.dk facebook.com/neodashboard

# 2. Contact IBM Cloud Support

Send the metadata.xml file to IBM Cloud support ( cloudcsg@us.ibm.com ) including this information:

#### 1) Data center

CA1 Test (alternatives: Europe (apps.ce), North America (apps.na) etc.

#### 2) IdP metadata:

Link for downloading the metadata.xml

#### 3) Customer ID:

Locate the customer ID in IBM Connections Cloud. You need to have the Admnistrator role. In the banner, click on "Admin" - "Manage Organisation". In the left navigation open the "Organizations Account Settings" - Locate the "Customer ID".

| <ul> <li>Personal</li> <li>My Account Settings</li> </ul> | Opus Neo: Settings<br>View the basic information about your organization. Click change to modify a setting (?)<br>Organization Name |  |  |
|-----------------------------------------------------------|----------------------------------------------------------------------------------------------------|--|--|
| Business Partner Customer Trials                          | Opus Neo                                                                                                    |  |  |
| <ul> <li>Opus Neo</li> <li>User Accounts</li> </ul>       | Organization Contact Email                                                                                                    |  |  |
| Organization Account Settings                             | dk                                                                                                    |  |  |
| Subscriptions                                             | Organization Mailing Address                                                                                                    |  |  |
| Integrated Third-Party Apps                               | Jan Zeuthen<br>DENMARK                                                                                                    |  |  |
| Internal Apps<br>Order History                            | 4570271066                                                                                                    |  |  |
| Organization Extensions                                   | Customer ID                                                                                                    |  |  |
| Connections Mobile App<br>Management                      |                                                                                                    |  |  |
| Chat and Meetings                                         |                                                                                                    |  |  |

#### 4) Test Account:

This user should exist in your production account and in Okta! Select any live user account.

ID/Name: Jacob Dash E-mail: jdash@opusneo.com

# 5) Federated Identity Management type.

"modified"

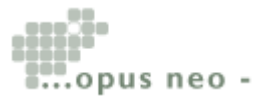

Opus Neo Aps Dr. Neergaards Vej 5B 2970 Hoersholm +45 70 27 10 66 v info@opusneo.dk f

www.opusneo.com facebook.com/neodashboard

Allow IBM for some days to process the request.

# 3. Setup User for Federated login

When receiving the acknowledgement from IBM that the SAML assertion has been setup, you will also receive a .xml file from IBM: So far I have not found any use for this file.

#### 3.1 Setup User Okta Acoount

If you have not done so already, create the test user in your Okta directory:

| Add Person                 |                                        |
|----------------------------|----------------------------------------|
| First name                 | Jacob                                  |
| Last name                  | Dash                                   |
| Username                   | jdash@opusneo.com                      |
| Primary email              | jdash@opusneo.com                      |
| Secondary email (optional) |                                        |
| Groups (optional)          |                                        |
|                            | Send user activation email now 2       |
|                            | Add Person Save and Add Another Cancel |

NOTE! The **primary email** is the common key so make sure its the same in Okta and IBM Connections Cloud.

#### 3.2 Assign the Okta App to the test user

Browse to your test user and click the "Applications" link and complete the steps below:

- Click the "Assign Applications" button.
- In the Pop-up window, select your App and click "Assign"
- Verify User Name and click "Save and go back"
- Click "Done" to save your settings.

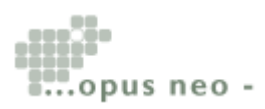

Now you can change the login method for your test user i.e. Jacob Dash.

#### 3.3 Update login method for IBM Connections Cloud User

The login method needs to be changed for your test user. COmplete these steps in the "Manage Your Account" area:

- Click on "User Accounts" in the left navigation
- Located your test user on the list
- Click the Action icon in front of the Role definition: •

| Jacob Dash 🔶      | Jser                         | Active     |
|-------------------|------------------------------|------------|
| Jan Zeuthen       | Edit User Account            | tive       |
|                   | Edit Login Info              |            |
| Kristian Aaskilde | Reset Password               | :tive      |
|                   | Add Third-Party Apps         |            |
| Mick Walter       | Subscribe to Email Announcem | ents :tive |
|                   | Suspend Account              |            |
| Olivia Dash       | Delete User                  | tive       |
| Peter Dash        |                              | tive       |

- Choose the "Edit Login Info" item ٠
- Choose "Use the organization's login page" from the list ٠

| Edit Lo    | ogin Type                      | × |
|------------|--------------------------------|---|
| Login Typ  |                                |   |
| Use the li | login page                     |   |
| Use the IE | M Connections Cloud login page |   |
| Use the o  | ganization's login page        |   |
| -          | Concel                         |   |

- Click "Save" button •
- NOTE! This update is not visible in the user account. You need to go through the ٠ same steps above to locate the current setting!

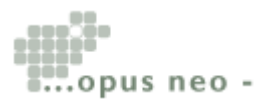

# 4. Test Federated Login

Now you can test the federated login:

- Go to the Okta organisation Url
- Login as the test user: jdash@opusneo.com
- After login the user is presented with the Okta App.

| WURKPLACE ON       |   | Q Launch App | A Home | 🌲 👻 💄 Jacob 👻 | + Add Apps |
|--------------------|---|--------------|--------|---------------|------------|
|                    |   |              |        |               |            |
| Work               | + |              |        |               |            |
|                    |   |              |        |               |            |
| IBMSmortCloud      |   |              |        |               |            |
| CA1 IBM SmartCloud |   |              |        |               |            |
| CA1 IBM SmartCloud |   |              |        |               |            |

• Verify the user is logged in to IBM Connections Cloud without being prompted for a password

# 5. Setup Federated Login for production data center

The above steps needs to be completed for setting up the production Apps! This includes sending a new email til IBM cloud support with the relevant information. You test user account can be the same.

# 6. Things to consider:

- If using a separate Portal solution, how this can be integrated with Okta and IBM Connections Cloud. The Portal solution needs to support SAML 2.0 as well. Also in order to display information in the Portal after login through OKta, the Apps needs to be launched "simultaniously" or in a sequence.
- Also consider Log out link
- Consider "Change Password" strategy
- Decide on strategy for User Directories to administrators. How/Where is the user account created? How to deploy and how to delete user account
- Configuration for the Mobile native App using SAML. E.g. setting application passwords for mobile devices including Ipads
- Configuration for Desktop plugins using SAML

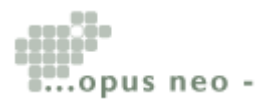

Opus Neo Aps Dr. Neergaards Vej 5B 2970 Hoersholm +45 70 27 10 66 www.opusneo.com info@opusneo.dk facebook.com/neodashboard